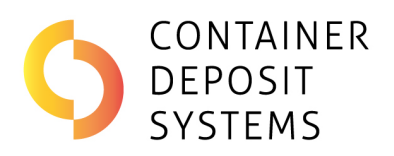

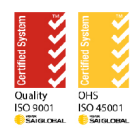

# CDS ONLINE TRAINING

# **Table of Contents**

| Recommendations1Methodology1STEP 1: Container Deposit System's website2STEP 2: Head to the Training section2STEP 3: Register to start3STEP 4: Welcome Email3STEP 5: Training Dashboard4STEP 6: Complete Course5Tip! RETURN TO DASHBOARD6STEP 8: CERTIFICATE7SIGN OUT AND SIGN IN8 | С | DS Online Training                         | . 1 |
|----------------------------------------------------------------------------------------------------|---|--------------------------------------------|-----|
| Methodology1STEP 1: Container Deposit System's website2STEP 2: Head to the Training section2STEP 3: Register to start3STEP 4: Welcome Email3STEP 5: Training Dashboard4STEP 6: Complete Course5Tip! RETURN TO DASHBOARD6STEP 8: CERTIFICATE7SIGN OUT AND SIGN IN8                 |   | Recommendations                            | . 1 |
| STEP 1: Container Deposit System's website2STEP 2: Head to the Training section2STEP 3: Register to start3STEP 4: Welcome Email3STEP 5: Training Dashboard4STEP 6: Complete Course5Tip! RETURN TO DASHBOARD6STEP 8: CERTIFICATE7SIGN OUT AND SIGN IN8                             |   | Methodology                                | . 1 |
| STEP 2: Head to the Training section2STEP 3: Register to start3STEP 4: Welcome Email3STEP 5: Training Dashboard4STEP 6: Complete Course5Tip! RETURN TO DASHBOARD6STEP 8: CERTIFICATE7SIGN OUT AND SIGN IN8                                                                        |   | STEP 1: Container Deposit System's website | . 2 |
| STEP 3: Register to start3STEP 4: Welcome Email3STEP 5: Training Dashboard4STEP 6: Complete Course5Tip! RETURN TO DASHBOARD6STEP 8: CERTIFICATE7SIGN OUT AND SIGN IN8                                                                                                    |   | STEP 2: Head to the Training section       | . 2 |
| STEP 4: Welcome Email                                                                                                    |   | STEP 3: Register to start                  | . 3 |
| STEP 5: Training Dashboard                                                                                                    |   | STEP 4: Welcome Email                      | . 3 |
| STEP 6: Complete Course                                                                                                    |   | STEP 5: Training Dashboard                 | . 4 |
| Tip! RETURN TO DASHBOARD                                                                                                    |   | STEP 6: Complete Course                    | . 5 |
| STEP 8: CERTIFICATE                                                                                                    |   | Tip! RETURN TO DASHBOARD                   | . 6 |
| SIGN OUT AND SIGN IN                                                                                                    |   | STEP 8: CERTIFICATE                        | . 7 |
|                                                                                                    |   | SIGN OUT AND SIGN IN                       | . 8 |

This document provides instructions to access and complete the renovated CDS online training program. The program is designed to teach Operators and Managers how to use and maintain CDS technology effectively.

## Recommendations

All personnel operating CDS terminals should complete this training to ensure optimal terminal performance and minimise downtime or malfunctions. Additionally, Operators will be equipped to guide customers in using the terminals.

## Methodology

The training is entirely online and includes a combination of short videos and multiple-choice quizzes. Upon registration, learners are automatically enrolled in the training relevant to the technology used at their specific depot. Once the training has been satisfactorily completed, learners will receive a digital certificate.

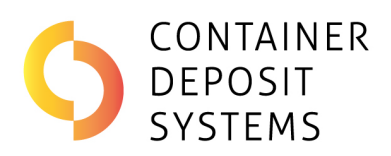

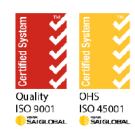

# STEP 1: Container Deposit System's website

| Use your PC, tablet or<br>mobile device to<br>access the CDS<br>website.                                   | C Google x +  O https://www.google.com About Store Gmat | ) [] {= (     | - □<br>∄ % …<br>Sign in | ×<br>Q<br>Q<br>Q<br>Q<br>Q<br>Q<br>Q<br>Q<br>Q<br>Q<br>Q<br>Q<br>Q<br>Q<br>Q<br>Q<br>Q<br>Q<br>Q |
|----------------------------------------------------------------------------------------------------|---------------------------------------------------------|---------------|-------------------------|--------------------------------------------------------------------------------------------------|
| <b>Note:</b> For the best<br>experience, we<br>recommend using a<br>desktop PC or laptop<br>when possible. | Google Search Mr Feeling Lucky                          |               |                         | +                                                                                                |
|                                                                                                    | Advertising Business How Search works                   | Privacy Terms | Settings                | \$                                                                                               |

#### STEP 2: Head to the Training section

| If you are using a PC or | CONTAINER<br>DEPOSIT<br>SYSTEMS | About Us Technology Service + Support | Our Partners Help Centre | Contact Us Training |
|--------------------------|---------------------------------|---------------------------------------|--------------------------|---------------------|
| Laptop, look for         |                                 |                                       |                          | The second second   |
| "TRAINING" and click     |                                 |                                       |                          | 1                   |
| on it.                   |                                 |                                       |                          |                     |
|                          |                                 |                                       |                          |                     |
|                          |                                 |                                       |                          |                     |
|                          | :                               | Better for business                   |                          |                     |
|                          | A                               | Automatically                         |                          |                     |
|                          |                                 |                                       |                          |                     |
|                          |                                 |                                       |                          |                     |

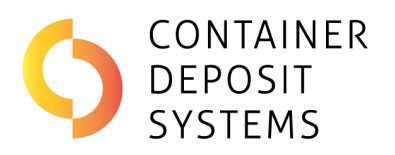

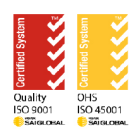

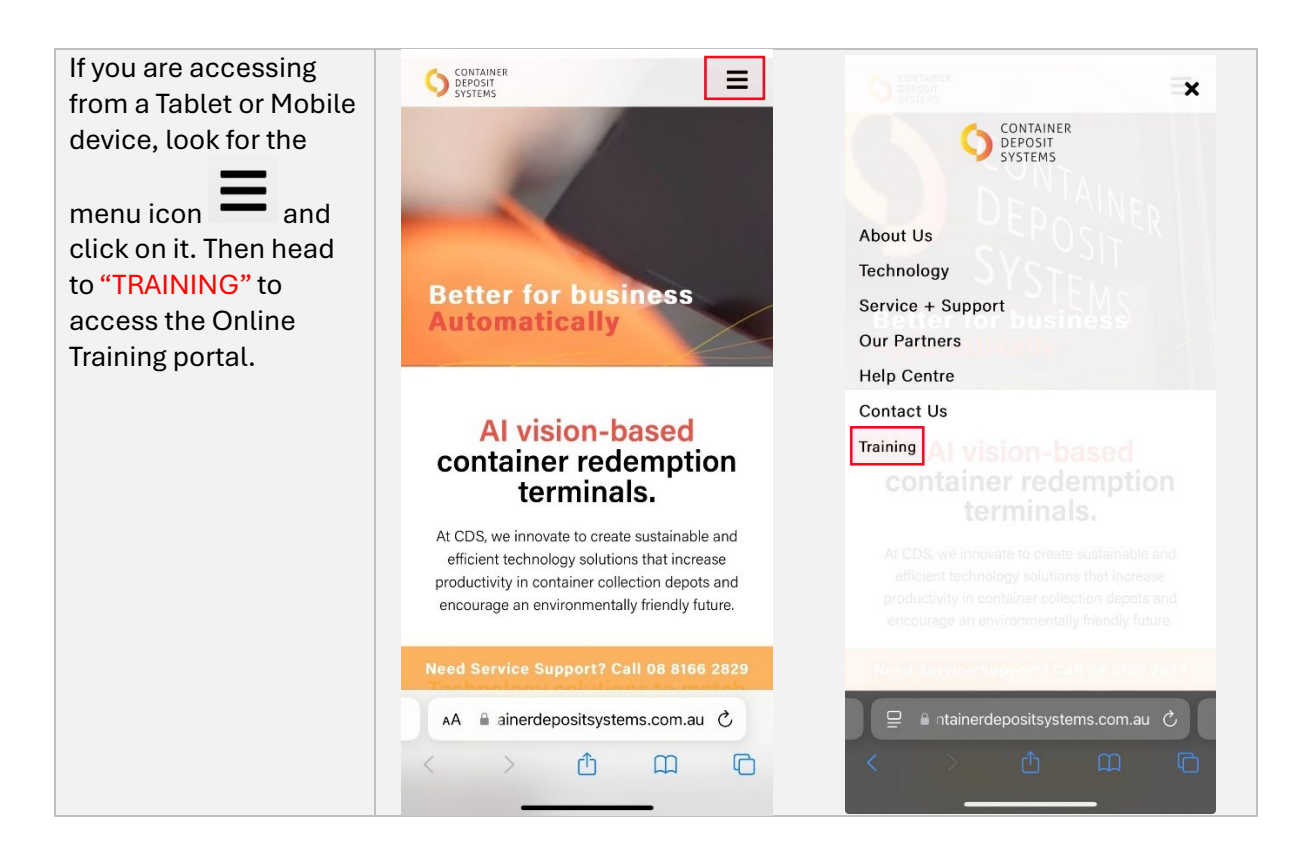

#### STEP 3: Register to start

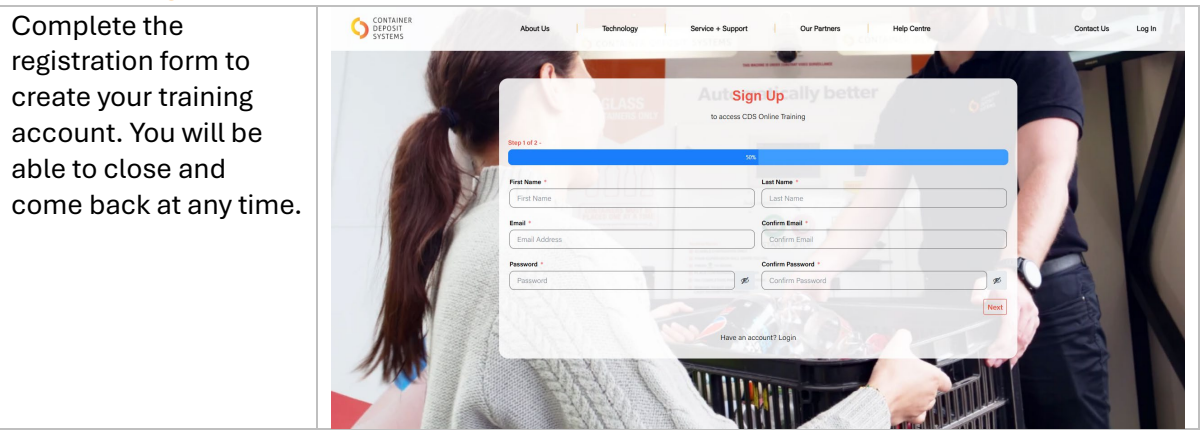

**NOTE:** You will need to enter the Depot Address. Make sure you know it beforehand.

#### STEP 4: Welcome Email

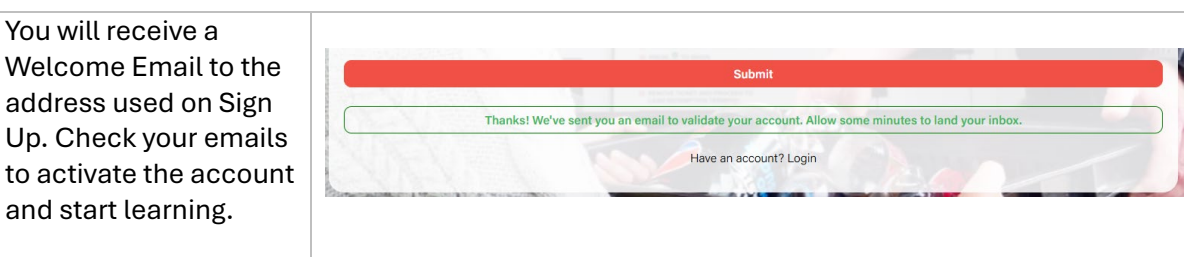

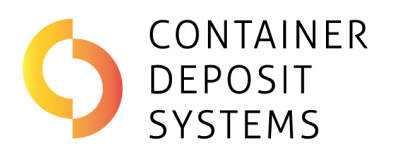

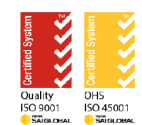

| CONTAINER<br>DEPOSIT<br>SYSTEMS                                                                                          |
|----------------------------------------------------------------------------------------------------|
| Hi Tom                                                                                                    |
| Thanks for registering on the CDS website and we've excited to have                                                      |
| you learn about our products. Click on the button below for final regis-<br>tration and to access your assigned courses. |
| CDS student login                                                                                                    |
| Thanks,<br>The CDS Team                                                                                                  |
| Get in touch<br>1300 375 698<br>enquiny@containerdepositsystems.com.au                                                   |
| Don'i No these emails? <u>Unsubscribe here</u>                                                                           |

## STEP 5: Training Dashboard

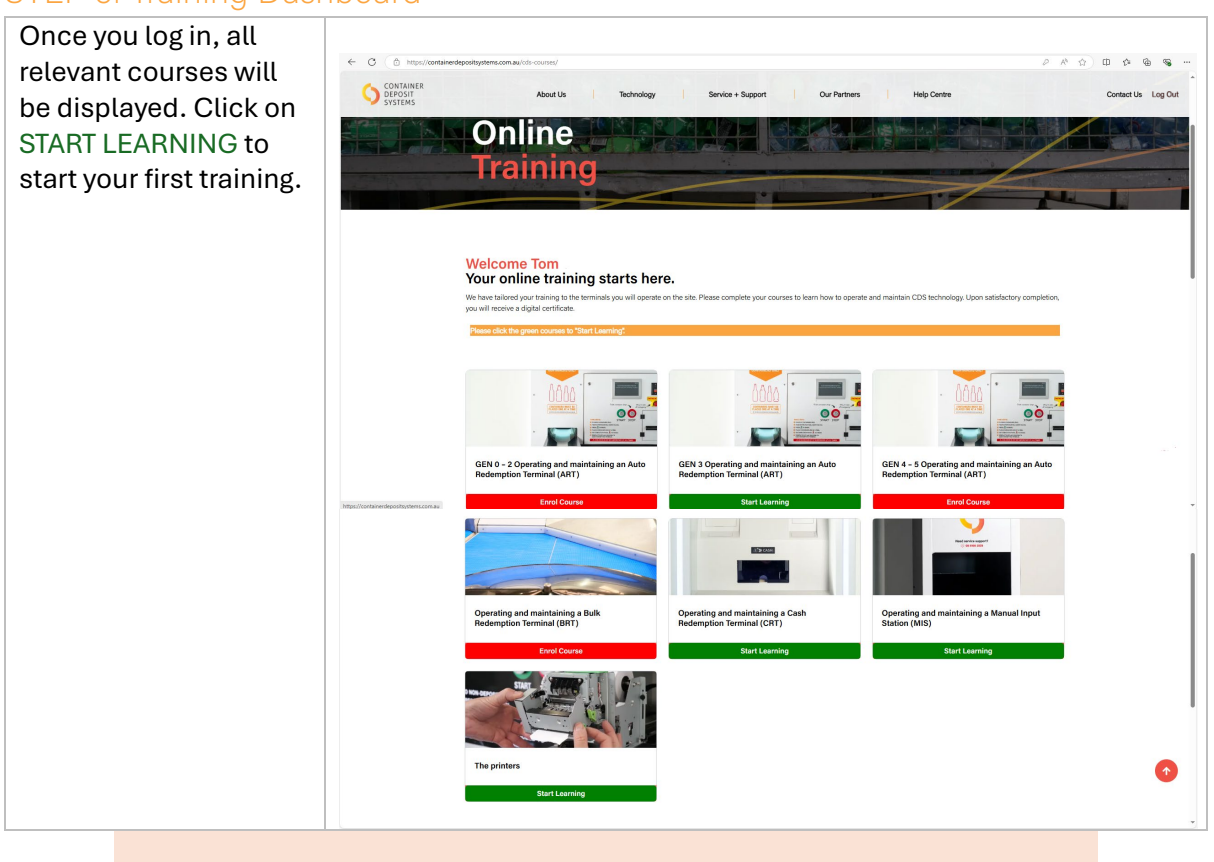

If more than one course is displayed in your dashboard, you must complete them all.

AD0137 Instructions CDS Online Training Date of issue/Date of revision: 28 August 2024

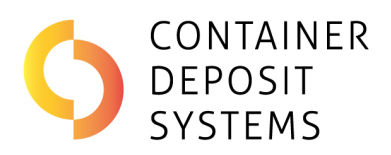

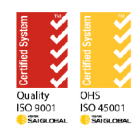

#### STEP 6: Complete Course

It's now time to watch all the videos and answer the quizzes.

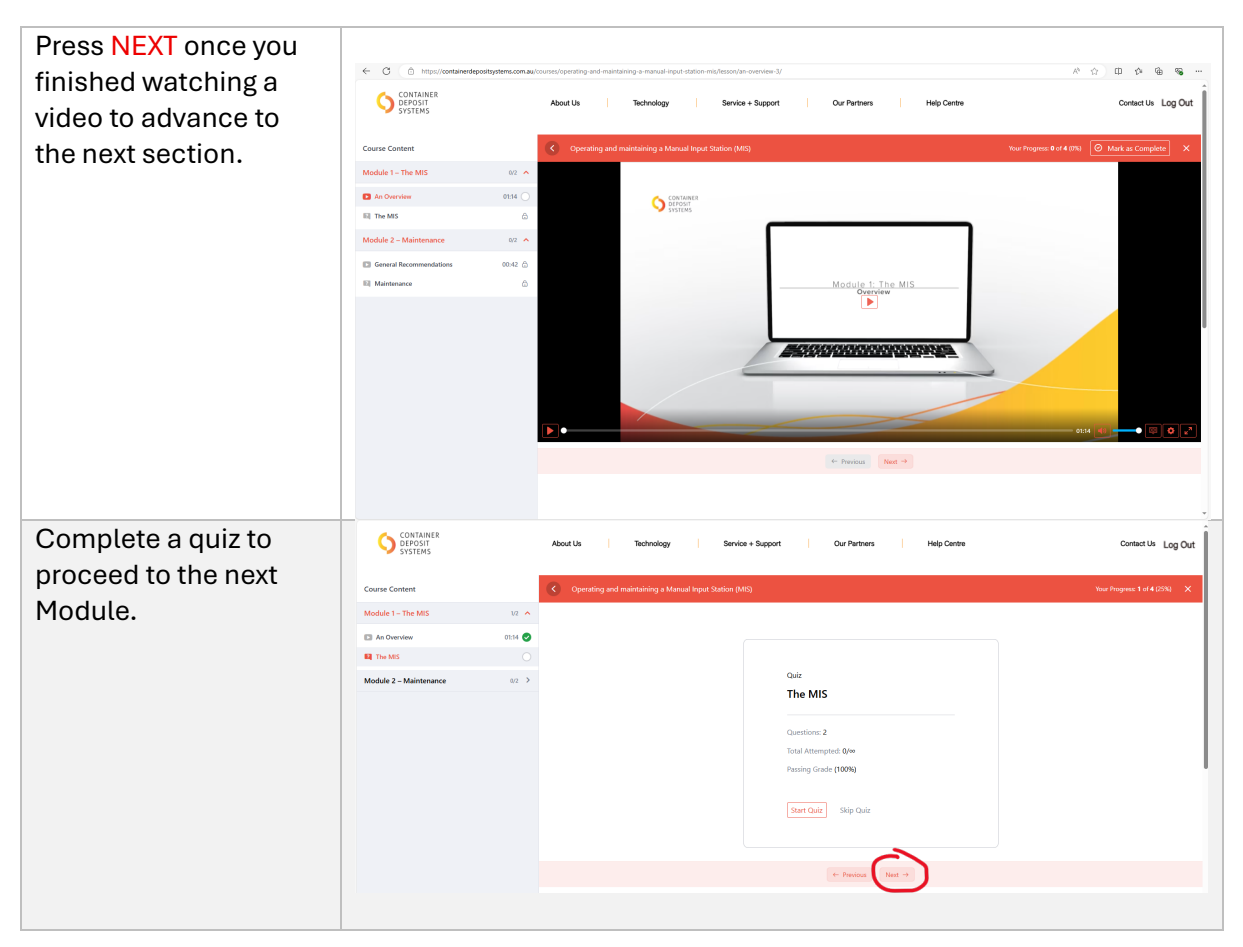

You will need all correct answers (PASS) to proceed with your course.

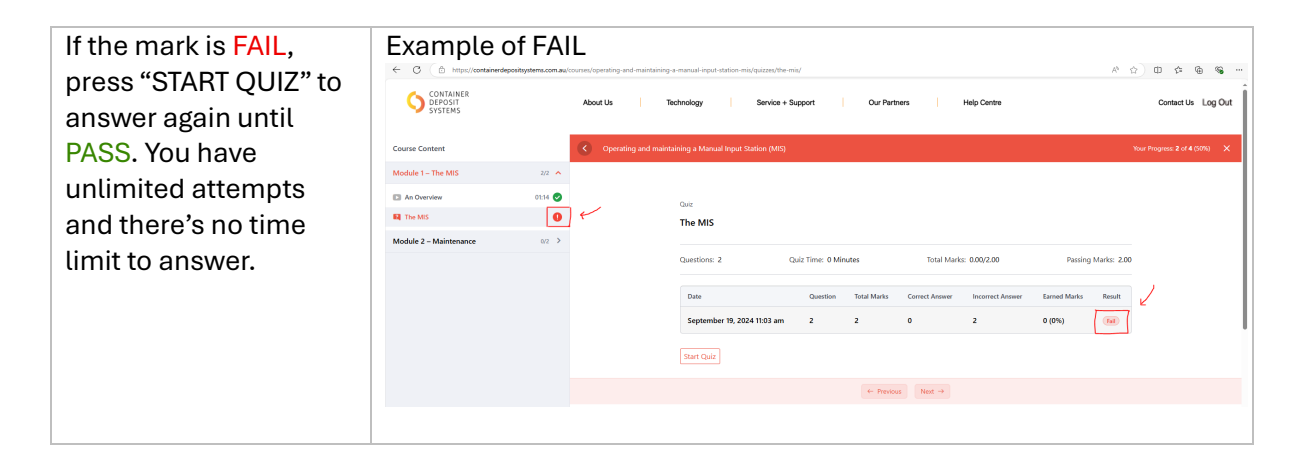

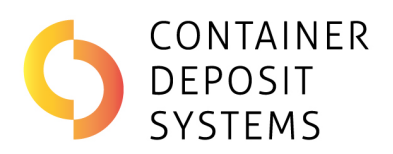

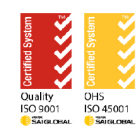

|                                                                                      | depositsystems.com.au/   | About Us    | maintaining a manual-input-station-mis/quizzes/the-<br>Technology Service + :                                                         | mis/<br>Support                        | Our Part                       | tners                                 | Help Centre                                 |                                               | <i>№</i> ≙                       | 다 가 🗟 କୃ<br>Contact Us Log Out |
|--------------------------------------------------------------------------------------|--------------------------|-------------|----------------------------------------------------------------------------------------------------|----------------------------------------|--------------------------------|---------------------------------------|---------------------------------------------|-----------------------------------------------|----------------------------------|--------------------------------|
| Course Content<br>Module 1 - The MIS<br>Control of the MIS<br>Module 2 - Maintenance | 2/2 A<br>0114 O<br>0/2 > | C Operating | and muldianing a Manual https: Station (MIS)<br>Over<br>The MIS<br>Over<br>September 19, 2024 11:03 am<br>September 19, 2024 11:03 am | Queiz Time: 0 Mi<br>Question<br>2<br>2 | nutes<br>Total Marks<br>2<br>2 | Total Mar<br>Correct Answer<br>2<br>0 | ss: 2.00/2.00<br>Incorrect Answer<br>0<br>2 | Passing<br>Earned Marks<br>2 (100%)<br>0 (0%) | ) Marks: 200<br>Result<br>(Fair) | e fragme 2 of 4 (076) 🛛 🗙      |

# Tip! RETURN TO DASHBOARD

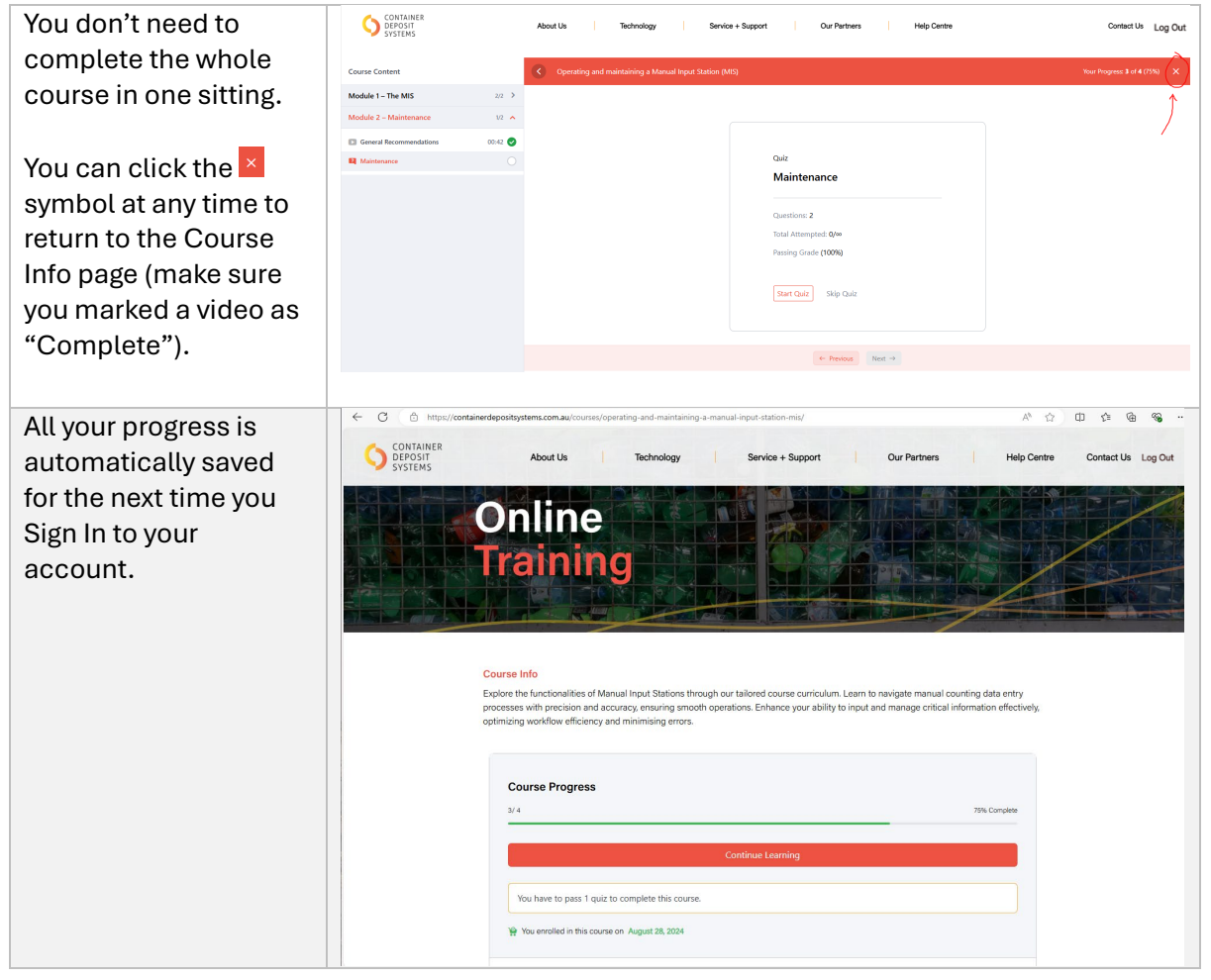

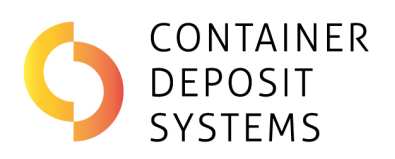

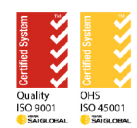

#### STEP 8: CERTIFICATE

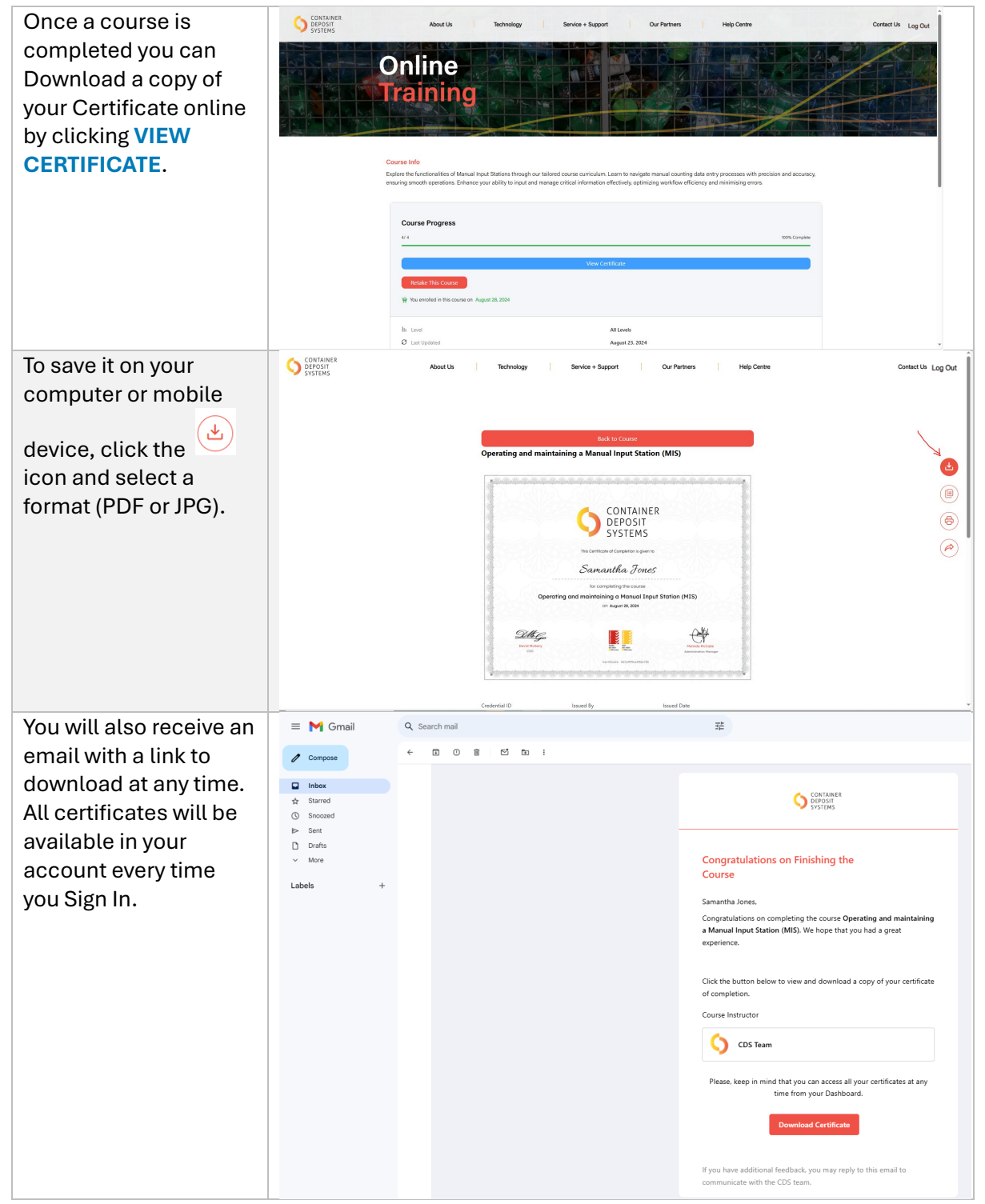

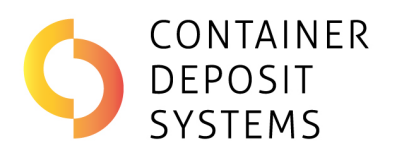

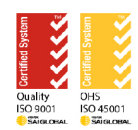

#### SIGN IN AND SIGN OUT

| Sign In  | Click on <b>TRAINING</b> and log in with your email and password. |
|----------|-------------------------------------------------------------------|
| Sign Out | Click on LOG OUT on the top right of the screen.                  |

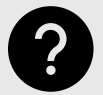

If you have questions or issues trying to complete an Online Training, please get in touch with us at

enquiry@containerdepositsystems.com.au or CLICK HERE